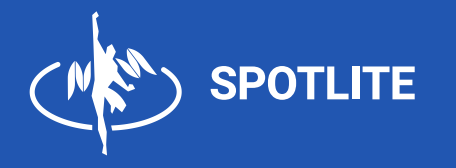

# SPOTLITE 0870E

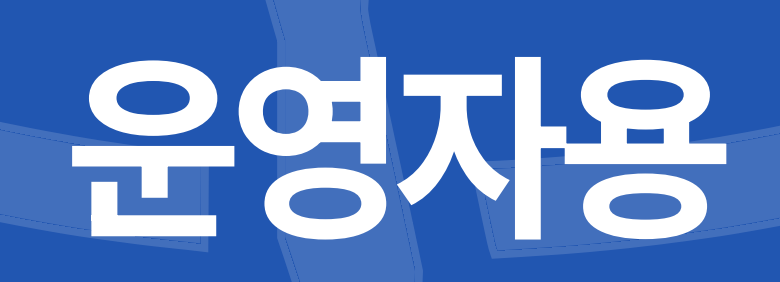

# STEP 1 **더히 생성**

# STEP 1. 대회 생성

- 1. SPOTLITE 사이트(<u>https://spotlite.co.kr</u>)에 접속 합니다.
- 2. 현재 지원 중인 종목 목록에서 대회를 생성할 종목을 선택합니다.

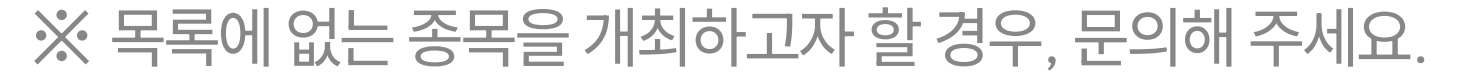

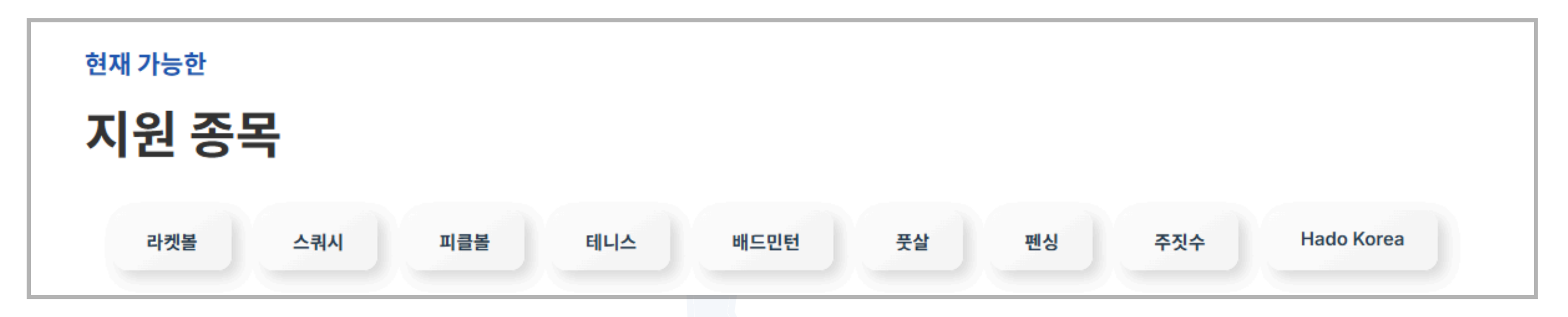

#### 3. 사이트에 로그인한 후 [대회 개최] 버튼을 클릭합니다.

| SPOTLITE 범용 대진표 | 로그인                   |
|-----------------|-----------------------|
| SPOTLITE 범용 대진표 | common_bin님 로그아웃 정보수정 |
| 대회 목록           | 대회 개최                 |

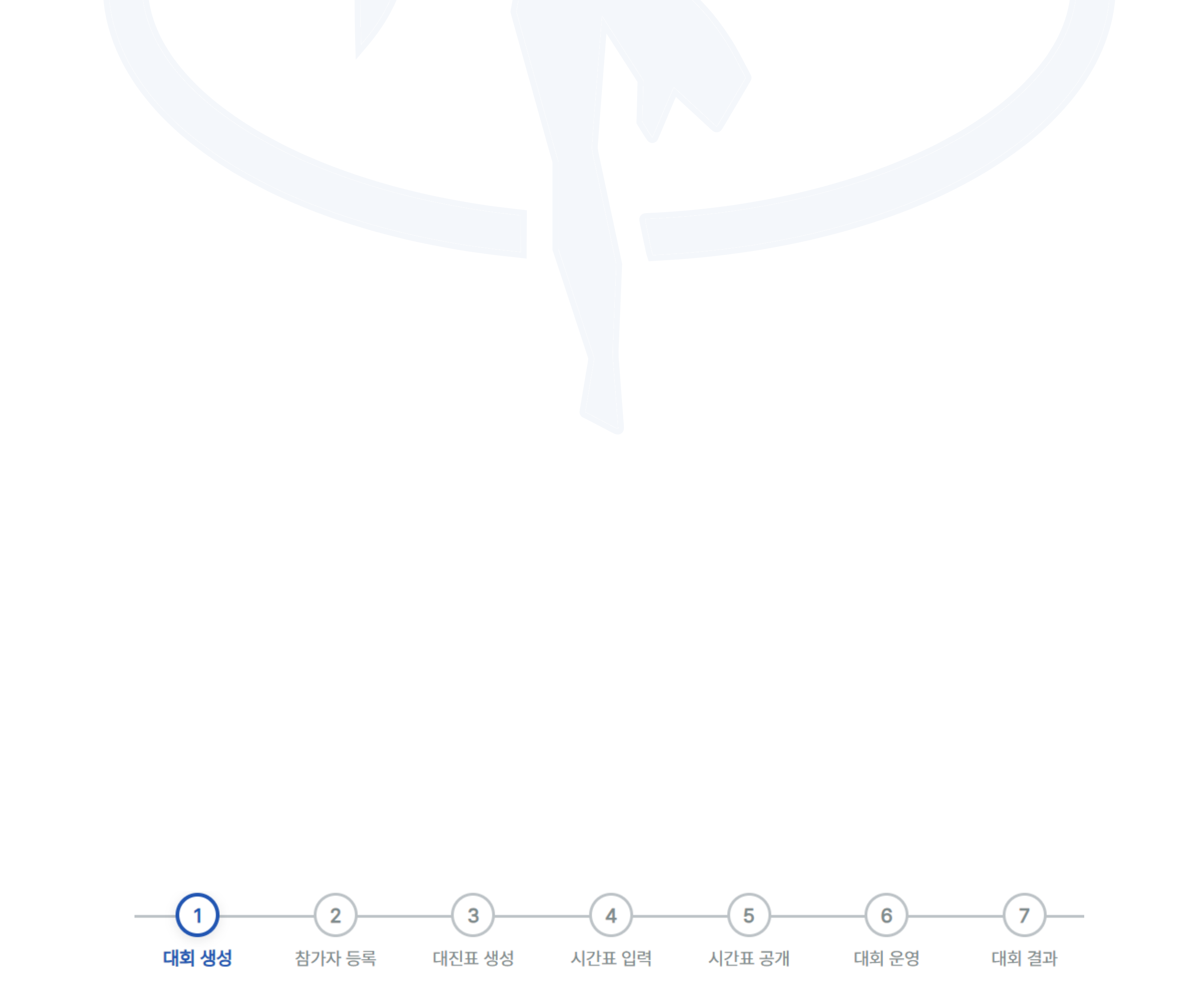

## STEP 1. 대회 생성

#### 1) 대회 정보 입력

1. 대회 개설에 필요한 기본 정보를 입력합니다.

| 대회 정보   |                |        |  |
|---------|----------------|--------|--|
| 대회명:    |                |        |  |
|         |                |        |  |
|         |                |        |  |
| 수석:     |                |        |  |
| 서울시협회   |                |        |  |
| 장소:     |                |        |  |
|         |                |        |  |
| ㅋㅌ 까스.  |                |        |  |
|         |                |        |  |
|         |                |        |  |
| 대회 시작일: | 대회             | 종료일:   |  |
| 연도-월-일  | <b>=</b> ] [ 3 | 1도-월-일 |  |
|         |                |        |  |

2. 각 경기의 게임 수와 점수를 설정합니다.

예시) 한 경기가 11점 3세트 랠리포인트제로 진행되는 경우, 포인트: 11 / 게임 수: 3 / 방식: 랠리제

#### 3. 경기 유형, 성별, 구분 등을 설정하여 대회의 참가 구분을 입력합니다. 사이트에 제공된 예시를 참고해 작성해주세요.

※경기 유형과 성별이 동일한 경우, 쉼표(,)를 사용해 여러 구분을 한 번에 생성할 수 있습니다.

| 참 | 가 구분                                                                 |  |
|---|----------------------------------------------------------------------|--|
|   | ♀ <b>참가 구분 입력 방법</b><br>선택한 경기 유형, 성별, 입력한 구분명이 자동으로 조합되어 부문이 생성됩니다. |  |
|   | 예시)<br>• 경기 유형: 단식 선택<br>• 성별: 남자, 여자 선택<br>• 구분명: A, B 입력<br>       |  |
|   | 단식     복식       남자     여자                                            |  |
|   | 구분명 (쉼표로 구분하여 여러 개 입력 가능)                                            |  |
|   | 비디오기 접기<br>선택된 옵션에 맞는 참가 구분이 없습니다.                                   |  |

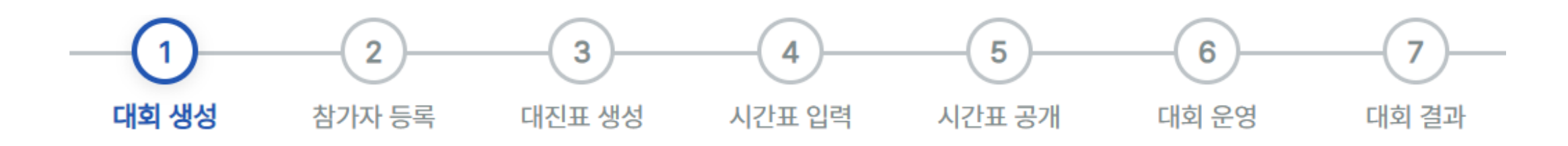

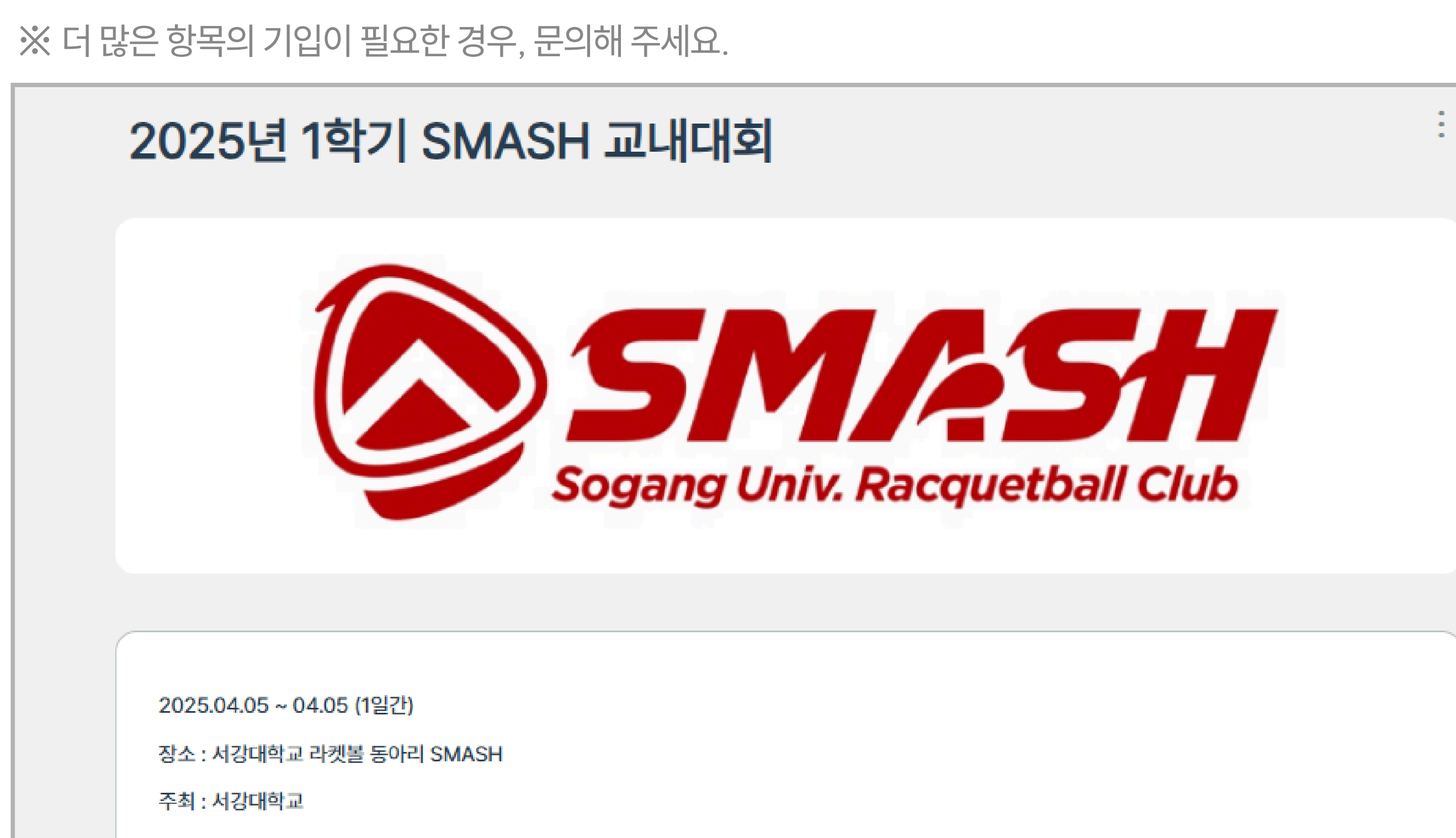

접수기간 : 04.02 00시00분 ~ 04.03 23시59분

코트 : 3개

**STEP 1. 대회 생성** 

※ 아래는 사이트에 표시되는 예시입니다.

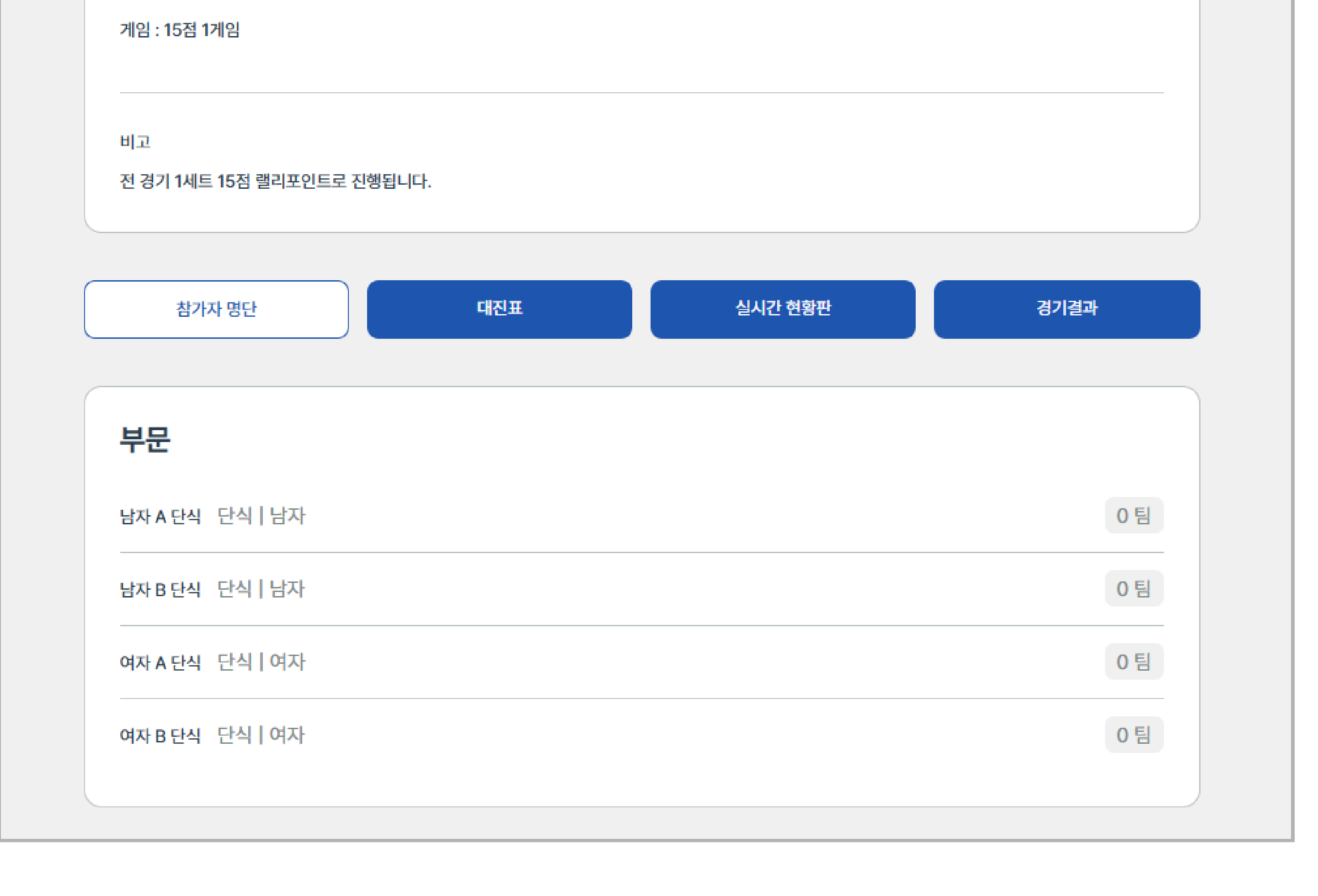

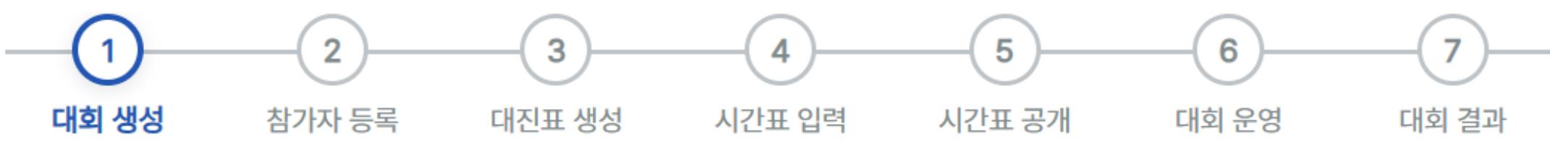

# STEP 2 참가자 등록

# STEP 2. 참가자 등록

#### 1) 개별 등록

이름(들):

김영재<mark>,</mark>김동환

1. 각 항목에 맞게 참가자 정보를 입력한 후 등록을 진행합니다

| 참가 구분:                                                |       |    |
|-------------------------------------------------------|-------|----|
| 남자 A 단식                                               |       | ~  |
| 이름(들):                                                |       |    |
| 김영재                                                   |       |    |
| 복식 혹은 단체전의 경우 이름을 쉼표(,)로 구분하세요.                       |       |    |
| 전화번호(들):                                              |       |    |
| 01012345678                                           |       |    |
| 복식 혹은 단체전의 경우 전화번호를 쉼표(,)로 구분하세요.<br>형식 : 01012345678 |       |    |
| 소속(들):                                                |       |    |
| 서강대학교                                                 |       |    |
| 복식 혹은 단체전의 경우 소속을 쉼표(,)로 구분하세요.                       |       |    |
| ✔ 개인정보 수집 동의 *                                        |       |    |
|                                                       | 등록 돌아 | 가기 |
|                                                       |       |    |

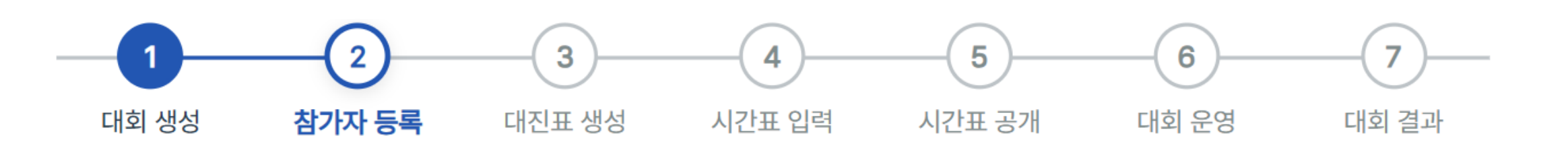

※ 쉼표로 구분된 내용이 선수 정보에 순서대로 입력되므로, 반드시 순서를 정확히 지켜야 합니다.

```
복식 혹은 단체전의 경우 이름을 쉼표(,)로 구분하세요.
전화번호(들):
0101234567&01012345678
복식 혹은 단체전의 경우 전화번호를 쉼표(,)로 구분하세요.
형식 : 01012345678
소속(들):
서강대학교<sub>0</sub>서강대학교
복식 혹은 단체전의 경우 소속을 쉼표(,)로 구분하세요.
```

2. 복식 또는 단체전의 경우, 아래와 같이 선수 정보를 쉼표(,)로 구분하여 함께 입력합니다.

## STEP 2. 참가자 등록

# 2) 일괄 등록

※ 참가자 일괄 등록은 해당 대회를 생성한 운영자 계정으로만 가능합니다.

사이트에 첨부된 참가자 등록 서식을 이용해 참가자 일괄 등록이 가능합니다.
 복식 또는 단체전 등록의 경우, 개별 등록과 마찬가지로 쉼표(,)로 구분하여 함께 입력합니다.
 아래는 사이트에 첨부된 엑셀 파일입니다.

|   | А  | В  | С    | D           | E                                     | F                    |
|---|----|----|------|-------------|---------------------------------------|----------------------|
| 1 | 성별 | 구분 | 경기방식 | 이름          | 전화번호                                  | 소속                   |
| 2 | 남자 | Α  | 단식   | 홍길동         | 01012341234                           | 서울초등학교               |
| 3 | 남자 | В  | 단식   | 김철수,이영희     | 01012345678, 01098765432              | 부산중학교,대구중학교          |
| 4 | 여자 | A  | 단식   | 박지성,손흥민,이강인 | 01012349876, 01052785468, 01081351223 | 서울고등학교,부산고등학교,인천고등학교 |
| 5 | 여자 | А  | 복식   |             |                                       |                      |
| 6 | 여자 | В  | 단식   |             |                                       |                      |

#### 2. [참가자 목록] 탭으로 이동하면 대회 참가자 현황을 확인할 수 있습니다.

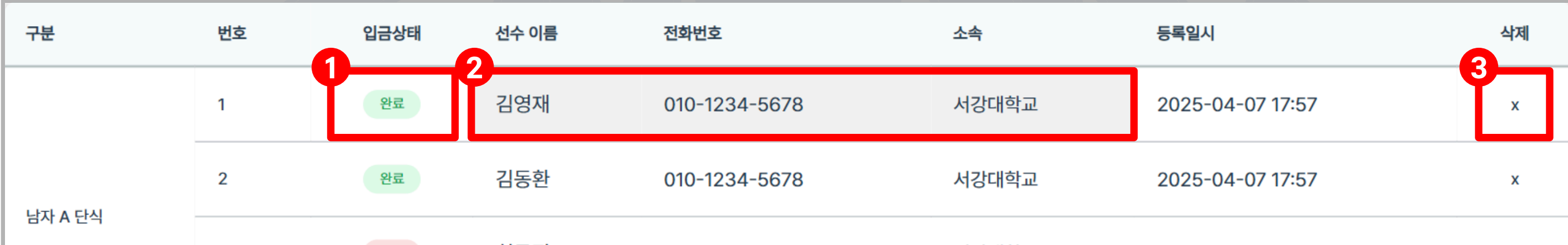

| 3 | 대기 | 최규진 | 010-1234-5678 | 서강대학교 | 2025-04-07 17:57 | x |
|---|----|-----|---------------|-------|------------------|---|
| 4 | 대기 | 정태원 | 010-1234-5678 | 서강대학교 | 2025-04-07 17:57 | x |

① 입금 상태를 클릭하면 [완료]와 [대기] 상태로 전환할 수 있습니다.

② 가로 행을 클릭하면 참가자 정보를 수정할 수 있습니다.

③ 삭제 버튼을 누르면 참가자 정보를 삭제할 수 있습니다.

#### 3. 다운로드 버튼을 클릭하면 참가자 목록을 엑셀 파일로 저장할 수 있습니다.

#### 참가자 목록

2025년 1학기 SMASH 교내대회 (총 4명)

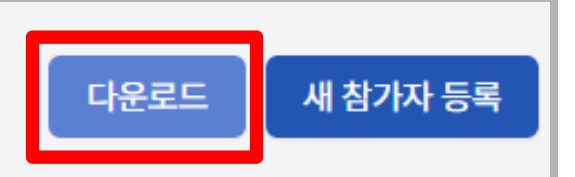

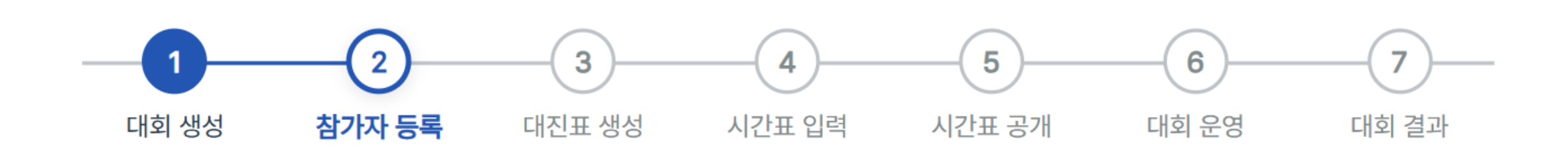

#### 1. 대회 현황에서 [대진표 생성]을 클릭하거나, 대진표 탭에서 [대진 생성]을 눌러 대진표 생성 페이지로 이동합니다.

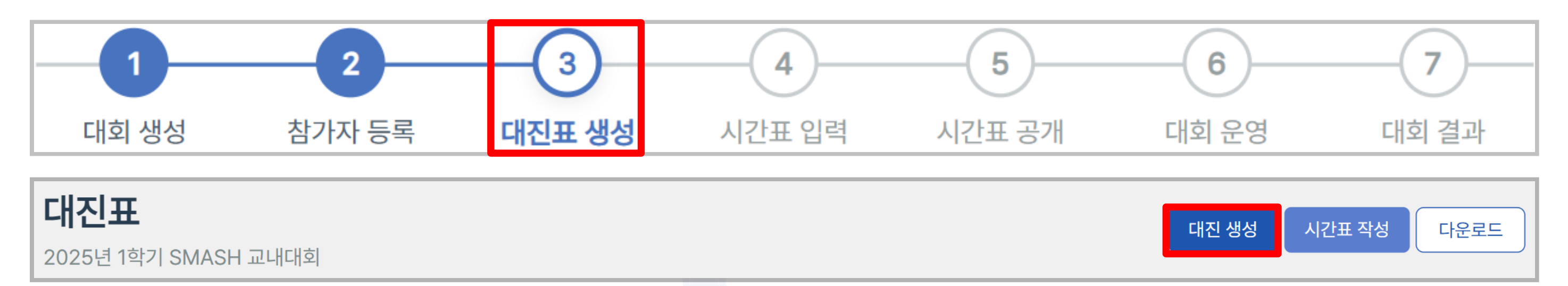

2. 대진표 생성에 필요한 기본 정보를 입력합니다.

| 2025년 1학기 | SMASH 교내대회 |  |   |
|-----------|------------|--|---|
|           |            |  |   |
|           |            |  |   |
|           |            |  |   |
|           |            |  |   |
|           |            |  |   |
|           |            |  | ~ |
|           |            |  |   |

필요한 경우만 작성 (ex. 패자부활전)

1 선수명 공개 여부를 OFF로 설정하면 대진표에 선수 이름이 표시되지 않습니다.
 당일 추첨이 필요한 경우, 이 기능을 활용해 선수명을 비워둔 채 대진만 미리 생성할 수 있습니다.
 2 하위 구분명은 대진표 내에서 패자부활전, 본선 등과 같이 구분을 세분화할 때 사용하는 항목입니다.

※ 패자부활전, 순위 결정전 등 상황에 따라 동일한 경기 구분 내에서 여러 개의 대진을 생성할 수 있습니다.

#### 3. [다운로드] 버튼을 클릭하면 전체 경기의 대진표를 PDF 형식으로 다운로드할 수 있습니다.

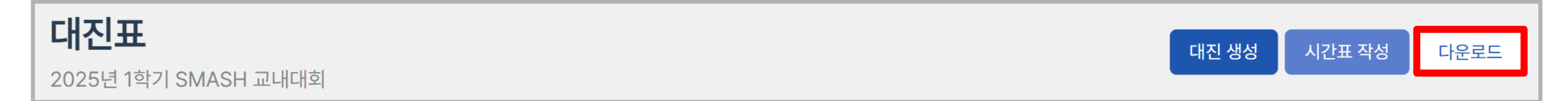

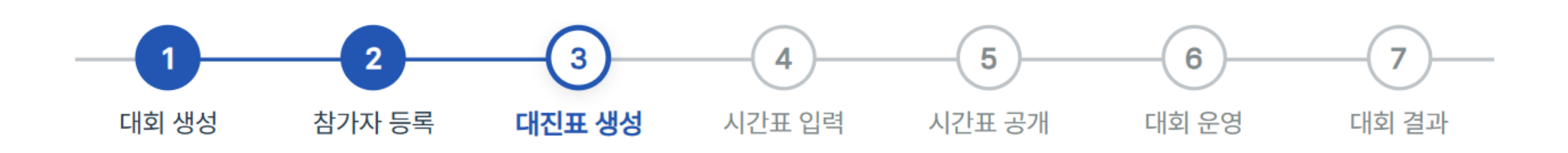

#### 1) 토너먼트

1. 경기방식 → 토너먼트를 선택합니다.

2. 3·4위전이 필요한 경우, 해당 항목에 체크합니다.

| ł | 경기방식:    |   |
|---|----------|---|
|   | 토너먼트     | ~ |
|   | 3,4위전 진행 |   |

3. 참가 팀을 입력합니다. 직접 팀을 선택하여 배치하거나, 자동 배치 기능을 사용해 배치할 수 있습니다.

| 참가팀 입력  | 자동 배치 → 자동배치          |
|---------|-----------------------|
| 1번 참가팀: | 1번 참가팀 (빈 칸은 BYE로 처리) |
| 2번 참가팀: | 2번 참가팀 (빈 칸은 BYE로 처리) |
| 3번 참가팀: | 김영재 (서강대학교) ← 직접 선택   |

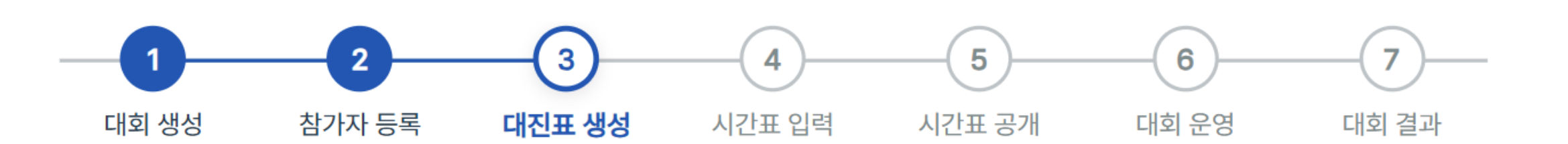

| 1번 참가팀: | 김영재 (서강대학교)                                              |  |
|---------|----------------------------------------------------------|--|
| 2번 참가팀: | 김동환 (서강대학교)                                              |  |
| 3번 참가팀: | 최규진 (서강대학교)                                              |  |
| 4번 참가팀: | 4번 참가팀 (빈 칸은 BYE로 처리) ← 4번을 비워두면 3번에 배치된 팀이 부전승으로 올라갑니다. |  |

#### 4. 부전승이 필요한 경우, 해당 자리에 참가 팀을 비워두면 자동으로 부전승 처리됩니다.

※ 자동 배치 시, 같은 소속의 참가 팀이 최대한 겹치지 않도록 떨어뜨려 배치됩니다.

시드 배정이 필요한 경우에 유용하게 활용할 수 있습니다.

※ 특정 위치에만 참가 팀을 직접 배치한 후 자동 배치를 실행하면, 빈 칸에 남은 팀이 자동으로 배치됩니다.

|         | 김동환 (서강대학교) |  |
|---------|-------------|--|
| 4면 삼가님: | 최규진 (서강대학교) |  |
| 5번 참가팀: | 정태원 (서강대학교) |  |
| 6번 참가팀: | 백종환 (서강대학교) |  |

## 2) 리그전 - 풀리그

- 1. 경기 방식 → 리그를 선택합니다.
- 2. 리그 유형 → 풀리그를 선택합니다.

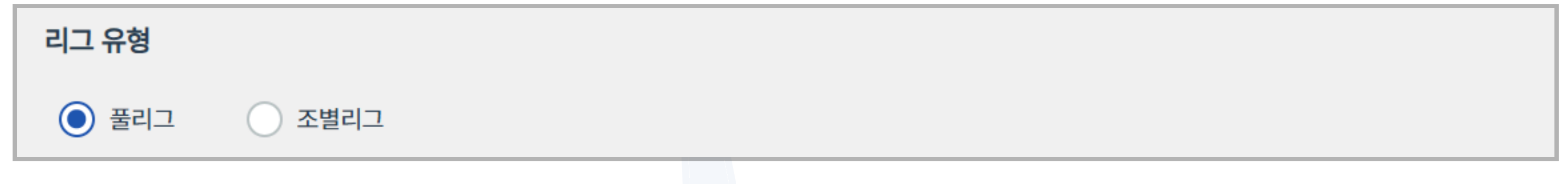

※ 풀리그는 모든 참가팀이 서로 한 번씩 경기하는 방식이며, 조별리그는 참가 팀은 여러 조로 나눈 뒤 각 조에서 리그전 을 진행하는 방식입니다.

- 3. 참가 팀을 입력합니다. 빈칸 없이 모든 칸에 참가 팀을 배치해야 합니다.
- 4. 참가 팀 입력을 완료하면 아래와 같이 대진표가 생성됩니다. 경기 번호는 임의로 배정되며, 이후 시간표 작성 시 사용됩니다. 번호가 표시된 칸을 클릭하면 수정할 수 있습니다.

|     | 박언지 | 채빈 | 박예나 | 김희진 |
|-----|-----|----|-----|-----|
| 박언지 |     | 1  | 3   | 5   |
| 채빈  |     |    | 6   | 4   |
| 박예나 |     |    |     | 2   |
| 김희진 |     |    |     |     |

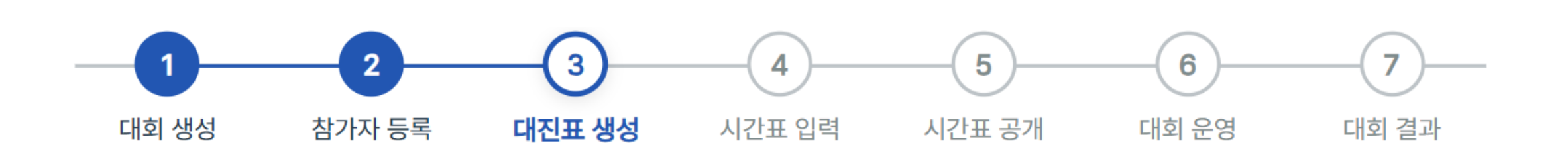

## 2) 리그전 - 조별리그

- 1. 경기 방식 → 리그를 선택합니다.
- 2. 리그 유형 → 조별리그를 선택한 뒤, 조 개수와 조별 팀 수를 입력합니다.
- 3. 다음 페이지에서 각 조별 본선 진출 팀 수를 설정합니다. 총 본선 진출 팀 수는 자동으로 계산됩니다.

| 리그 유형        | 리그 설정             |
|--------------|-------------------|
| ○ 풀리그 ○ 조별리그 | 조별 본선 진출 팀 수      |
| 조 개수: 2      | 1조 (3팀 중)<br>2    |
| 1조 팀 수: 3    | 2조 (3팀 중)<br>2    |
| 2조 팀 수: 3    | 총 본선 진출 팀 수:<br>4 |
|              |                   |

※ 풀리그는 모든 참가자가 서로 한 번씩 경기하는 방식이며, 조별리그는 참가자를 여러 조로 나눈 뒤 각 조에서 리그전

4. 각 조별 참가 팀을 입력합니다. 직접 팀을 선택하여 배치하거나, 자동 배치 기능을 사용해 배치할 수 있습니다.

| 참가팀 입력  | 자동 배치 → 자동배치             |   |
|---------|--------------------------|---|
| 1조      |                          |   |
| 1번 참가팀: | 1번 참가팀                   |   |
| 2번 참가팀: | 김영재 (서강대학교) ← 직접 선택      |   |
| 3번 참가팀: | 김동환 <mark>(서강대학교)</mark> |   |
|         | 최규진 (서강대학교)              | J |
| 2조      | 정태원 (서강대학교)              |   |
| 4번 참가팀: | 백종환 (서강대학교)              |   |

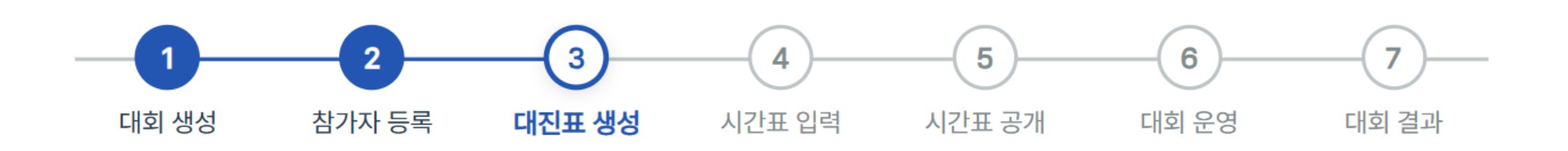

참가 팀 입력을 완료하면 아래와 같이 조별 대진표가 생성됩니다. 경기 번호는 임의로 배정되며, 이후 시간표 작성
 시 사용됩니다. 번호가 표시된 칸을 클릭하면 수정할 수 있습니다.

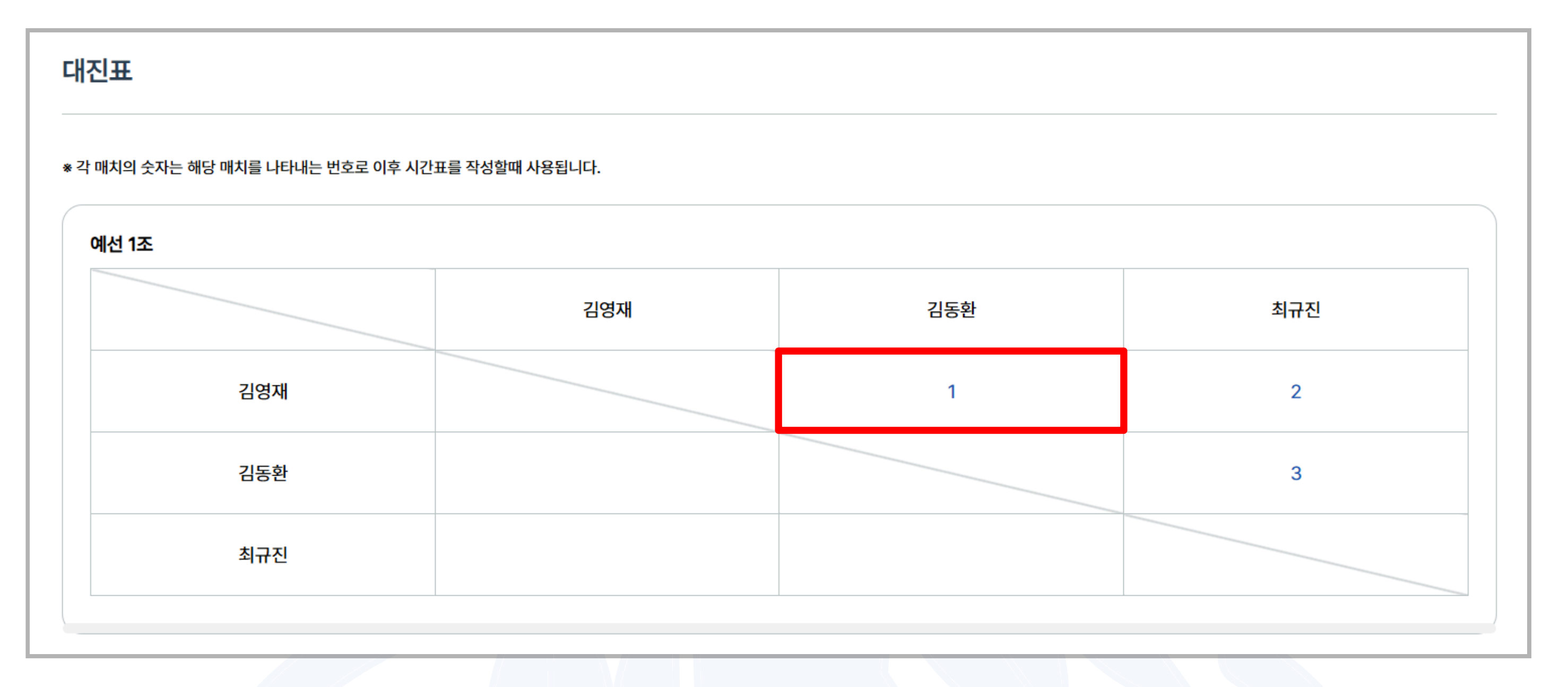

5. 조별 리그의 경우 본선 대진표가 자동으로 생성됩니다. 대진표에서 팀 이름을 클릭하면 참가 팀을 변경할 수 있습니다.

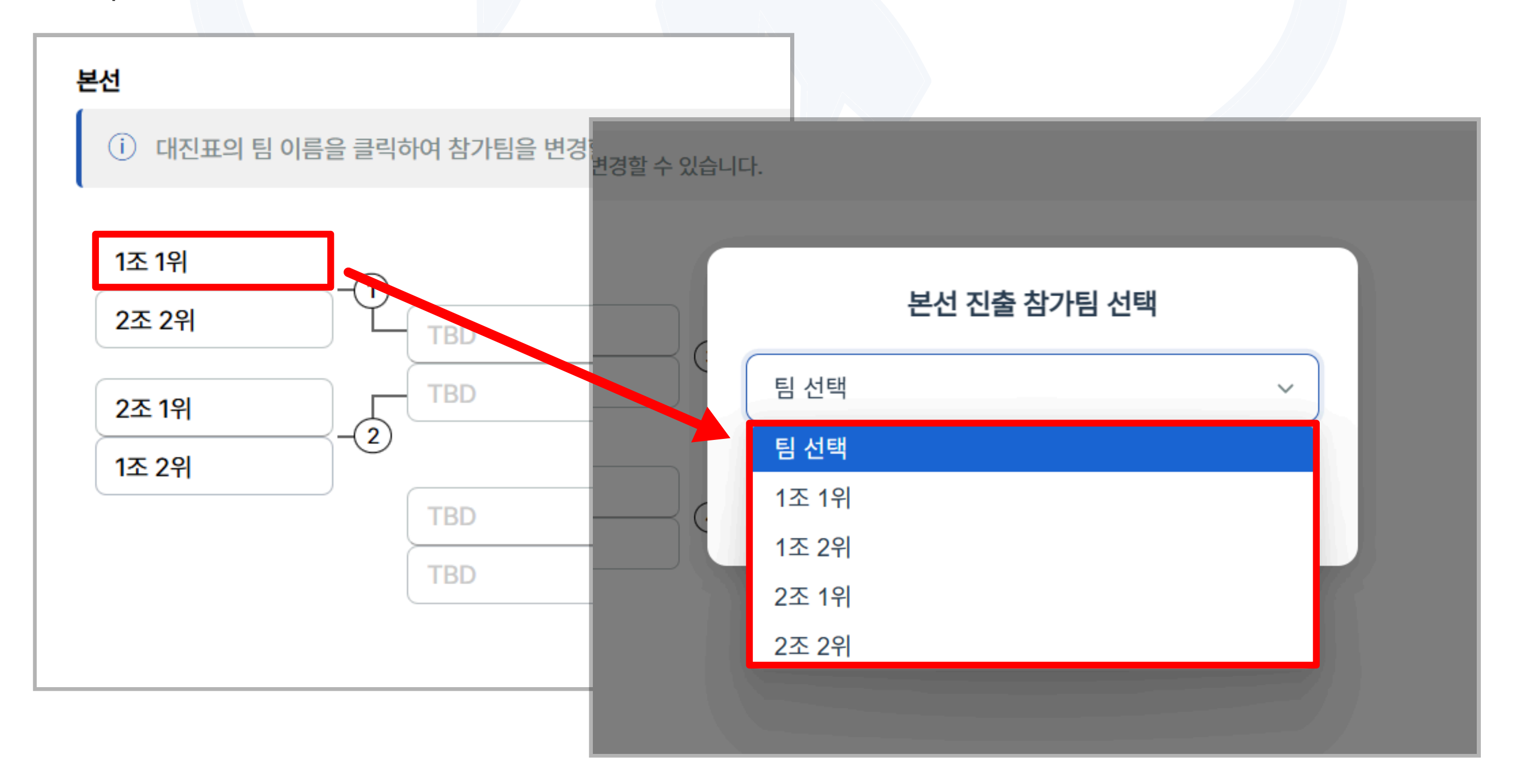

※ 본선 경기는 3·4위전이 포함된 토너먼트 방식으로 설정되어 있습니다. 다른 방식으로 본선을 진행하려면 대진표를 새로 생성해야 합니다.

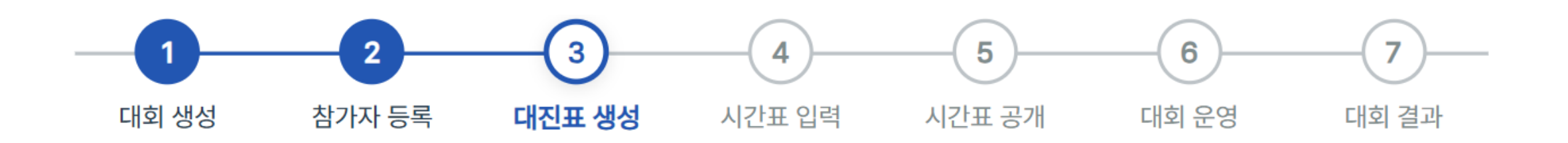

# 3) 대진표 수정

#### 1. 대진표 수정을 원하는 경우, 우측 상단에 점 세개를 눌러 수정할 수 있습니다.

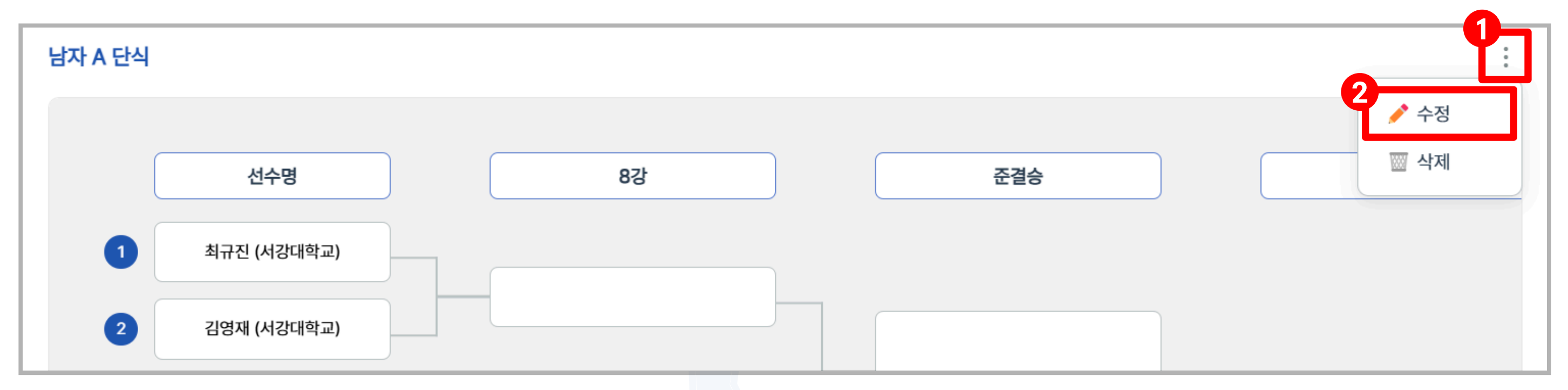

#### 2. 리그전의 경우 대진표 생성 시와 마찬가지로 경기 번호가 입력된 칸을 클릭하여 번호를 변경할 수 있습니다.

|     | 채빈 | 김희진 | 박언지 | 박예나 |
|-----|----|-----|-----|-----|
| 채빈  |    | 1   | 3   | 5   |
| 김희진 |    |     | 6   | 4   |

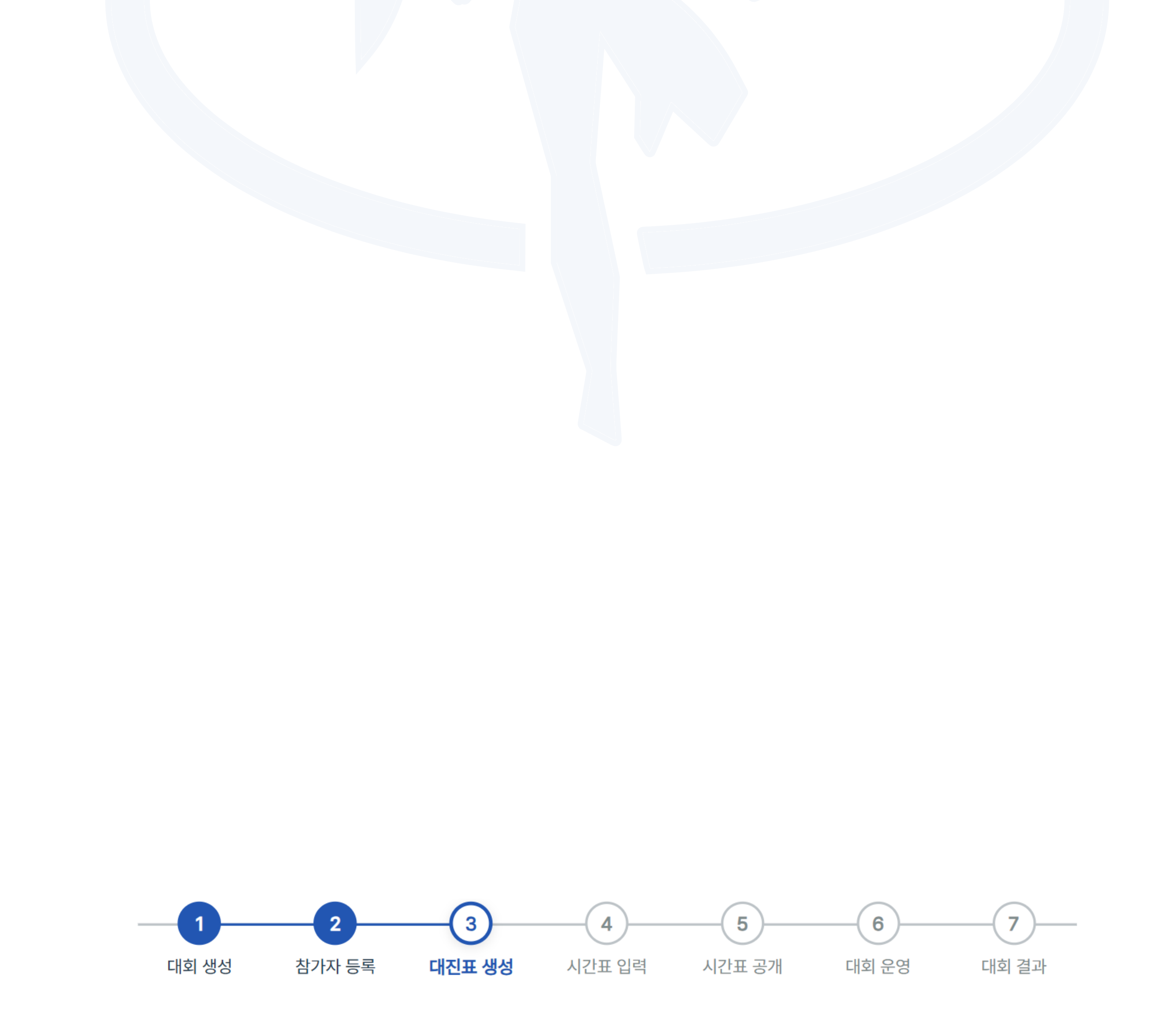

 선수명 공개 여부를 수정할 수 있으며, 참가 팀을 클릭하여 다른 팀으로 변경할 수 있습니다. 변경 된 팀은 원래 대진 에서 자동 삭제 됩니다. 이 외의 다른 항목은 수정할 수 없으며, 수정이 필요한 경우 대진표 삭제 후 다시 생성해야 합니다.

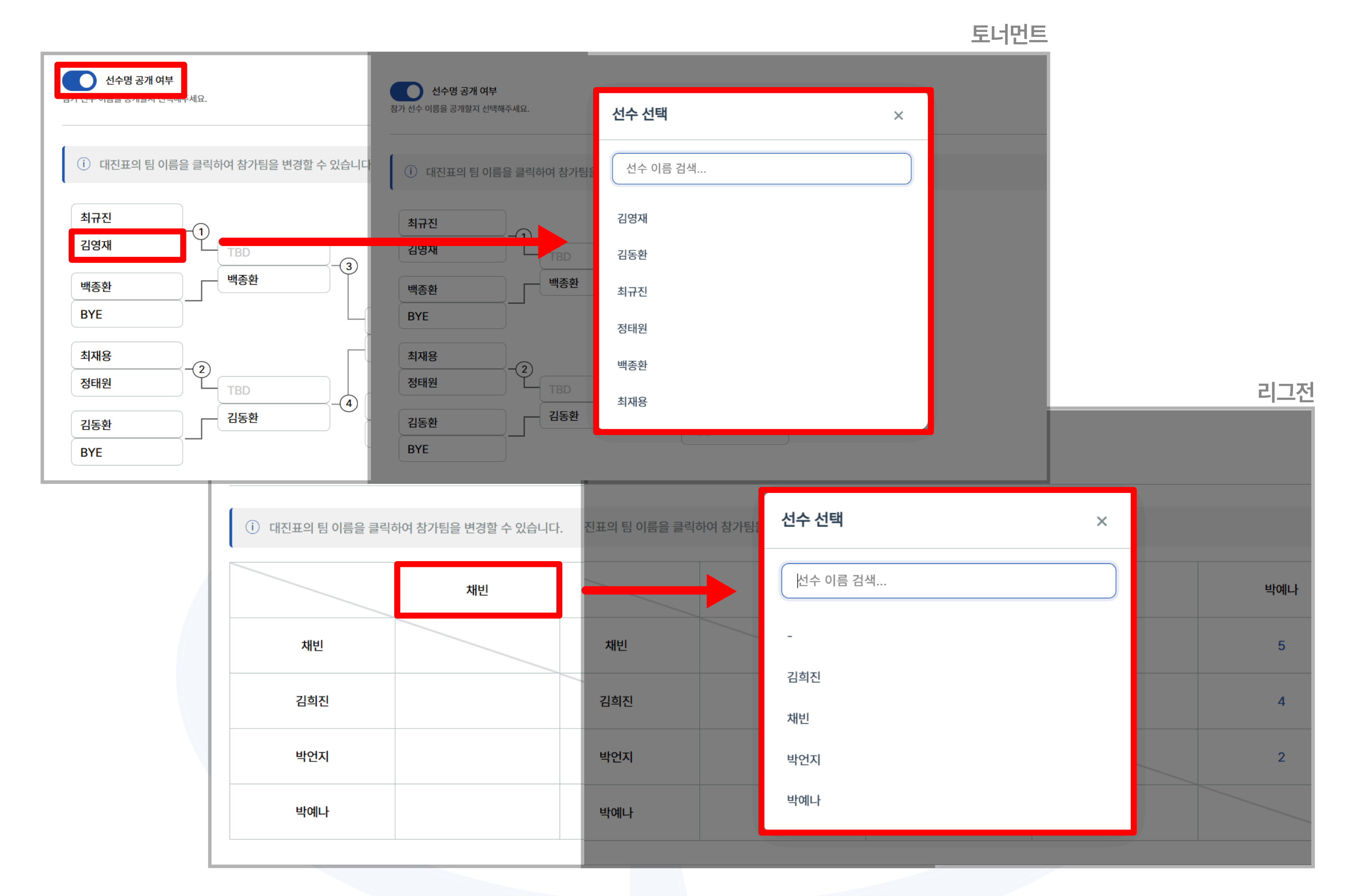

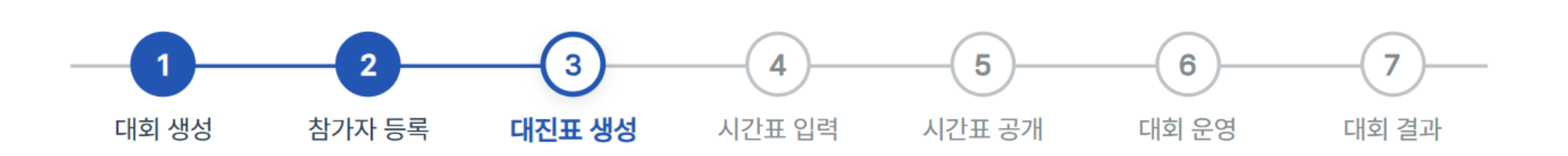

# STEP 4 시간표 작성

# STEP 4. 시간표 작성

# 1) 시간표 입력

대진 생성 후, [시간표 입력] 또는 [대진표] → [시간표 작성] 버튼을 눌러 시간표 작성 페이지로 이동합니다.
 배치할 경기를 선택한 뒤, 시간과 날짜 등을 설정합니다.

| 2 | 부문 초기화                      |                      |                       |   |
|---|-----------------------------|----------------------|-----------------------|---|
| 0 | 남자 A 단식                     |                      |                       | ~ |
|   | 예선 1조 (3 / 3경기)             |                      |                       | ~ |
|   | 1경기 2경기 3경기                 |                      |                       |   |
| 9 |                             |                      |                       | ٦ |
|   | 조요시간 (분):<br>20 🌲           | 지작 시간:<br>9 章 : 00 章 | 종료 시간:<br>22 🗣 : 00 🌲 |   |
| ~ | 2025년 04월 05일 (토요일)         |                      |                       | ~ |
| 4 |                             |                      |                       |   |
|   | 남자 A 단식 🛑 남자 A 복식 🥚 여자 A 단식 |                      |                       |   |

① 초기화 버튼을 누르면 선택한 경기 부문의 시간표 배치를 초기화할 수 있습니다.

② 경기 구분을 선택한 뒤, 배치할 경기를 선택합니다

③ 선택한 경기의 소요 시간, 대회시작 및 종료 시간, 경기 일자를 설정하면, 이를 기준으로 시간표가 구성됩니다.
 ④ 각 경기 부문은 구분명 앞에 표시된 색상으로 시간표에서 구분됩니다.

3. 시간표에 빈 칸을 클릭해 경기를 배치할 수 있습니다. 배치 된 경기를 다시 클릭하면 경기가 삭제됩니다.

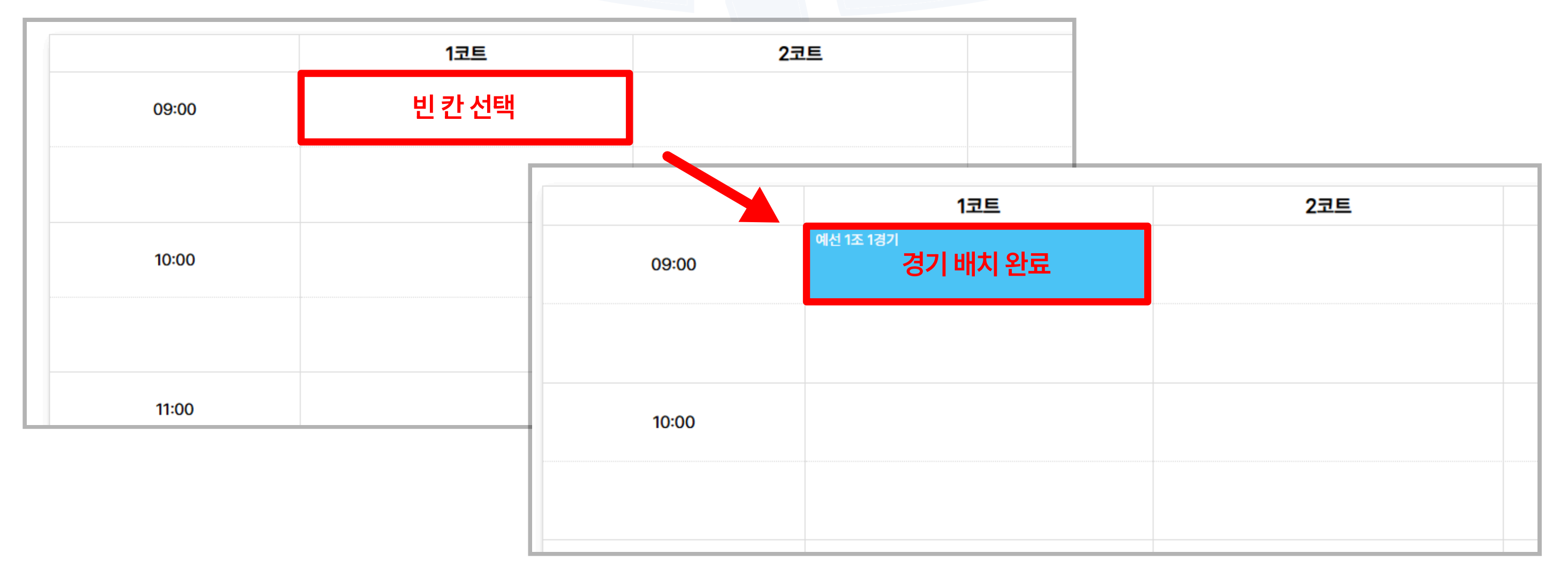

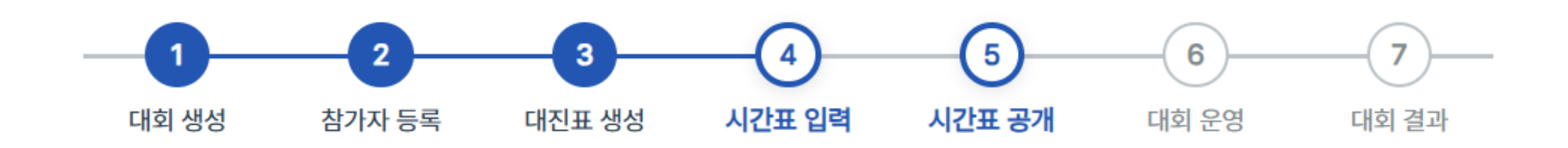

# STEP 4. 시간표 작성

4. 시간표 배치 중 회색으로 표시된 칸은 관련된 매치이거나, 배치하려는 경기의 선수가 다른 경기를 진행 중인 시간대 로 배치가 불가능합니다. 비어 있는 다른 시간대에 배치를 진행해 주세요.

|       | 1코트       | 2코트 | 3코트       |
|-------|-----------|-----|-----------|
| 09:00 |           |     | 예선 2조 1경기 |
|       |           |     |           |
| 10:00 | 예선 1조 2경기 |     |           |

 모든 경기를 시간표에 미리 배치하지 않아도 시간표 공개 및 대회 진행이 가능합니다. 시간표에 배치되지 않은 경기 는 미정 경기로 분류되며, 대회 당일 상황에 맞춰 실시간으로 배치해 진행할 수 있습니다.
 앞선 경기 결과나 현장 상황을 반영해 유연하게 운영해야 하는 경우, 이 기능을 활용할 수 있습니다.

※ [실시간 현황판]에서 미정 경기의 배치 및 진행이 가능합니다.

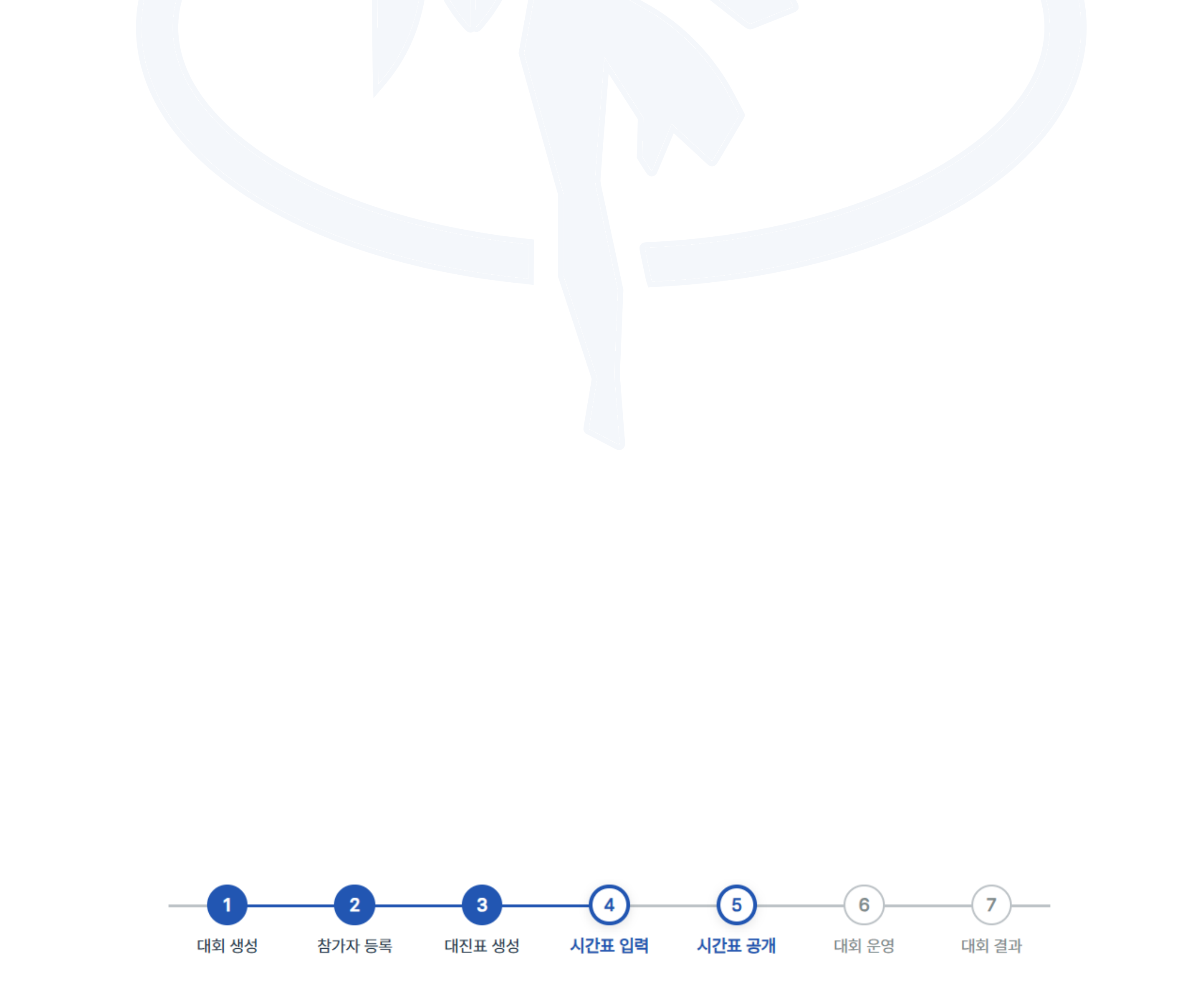

# STEP 5 시간표 공개

# STEP 5. 시간표 공개

 시간표 작성이 완료되면 상단의 시간표 공개 버튼을 활성화 합니다. 공개가 완료되면 참가 선수들이 대진표와 시간 표를 확인할 수 있습니다.

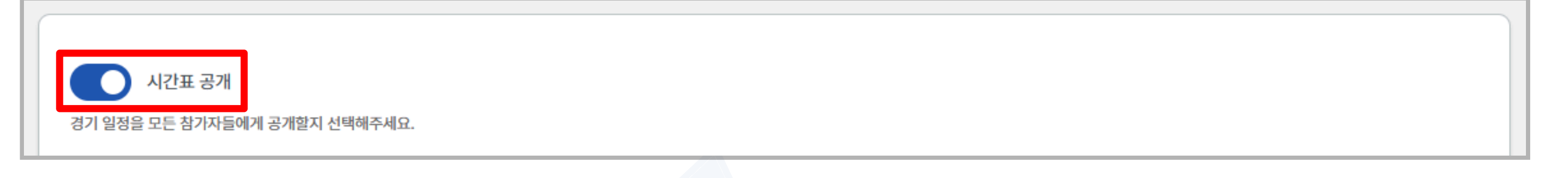

2. 아래는 참가자에게 표시되는 대진표 및 시간표 화면입니다.

 여자 A 단식 풀리그

 채빈 (스포타일)
 김희진 (이포스틸)
 박언지 (서강대학교)
 박에나 (아레스)

 체킨 (스포타일)
 5일 09:30 13트
 5일 10:00 23트

 김희진 (이포스틸)
 5일 10:00 23트
 5일 10:00 33트

 박언지 (서강대학교)
 5일 09:30 13트
 5일 09:30 33트

 박언지 (서강대학교)
 5일 09:30 33트
 5일 09:30 33트

시간표

대진표

#### 📒 남자 A 단식 🔳 남자 A 복식 📒 여자 A 단식

|       | 1코트                                    | 2코트                                    | 3코트                                       |
|-------|----------------------------------------|----------------------------------------|-------------------------------------------|
| 09:00 |                                        | <b>8강 (1경기)</b><br>김영재, 김동환 vs 정태원,최규진 | <mark>예선 2조 1경기</mark><br>정태원 vs 백종환      |
|       | <b>풀리그 1경기</b>                         | <b>4강 (2경기)</b>                        | <mark>풀리그 2경기</mark>                      |
|       | 채빈 vs 김희진                              | 김영재, 김동환 vs 백종환,최재용                    | 박언지 vs 박예나                                |
| 10:00 | <b>예선 1조 2경기</b>                       | <b>풀리그 5경기</b>                         | <b>예선 2조 2경기</b>                          |
|       | 김영재 vs 최규진                             | 채빈 vs 박예나                              | 정태원 vs 최재용                                |
|       | 풀리그 3경기                                | <b>4강 (3경기)</b>                        | <b>풀리그 4경기</b>                            |
|       | 채빈 vs 박언지                              | 최성우, 김상호 vs 이현우,권해정                    | 김희진 vs 박예나                                |
| 11:00 | <b>예선 1조 3경기</b>                       | <mark>풀리그 6경기</mark>                   | <b>예선 2조 3경기</b>                          |
|       | 김동환 vs 최규진                             | 김희진 vs 박언지                             | 백종환 vs 최재용                                |
|       | <b>결승 (4경기)</b><br>백종환, 최재용 vs 최성우,김상호 |                                        | <b>3,4위전 (5경기)</b><br>김영재, 김동환 vs 이현우,권해정 |

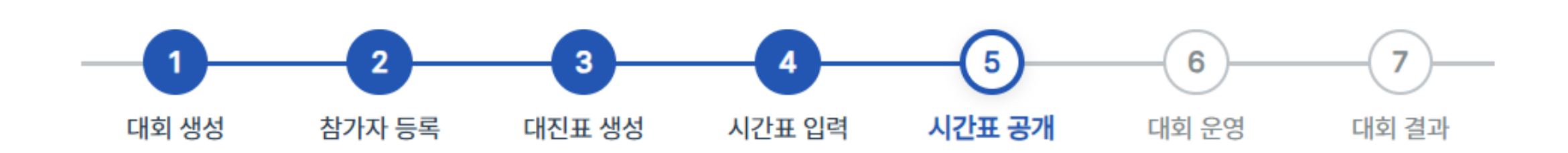

# STEP 6 대회 원명

## STEP 6. 대회 운영

시간표 작성 및 공개를 완료한 뒤, [대회 운영] 또는 [실시간 현황판] 버튼을 눌러 대회 운영 페이지로 이동합니다.
 이 페이지에서는 진행 중인 경기와 예정된 경기를 확인하고, 경기 결과를 입력할 수 있습니다.

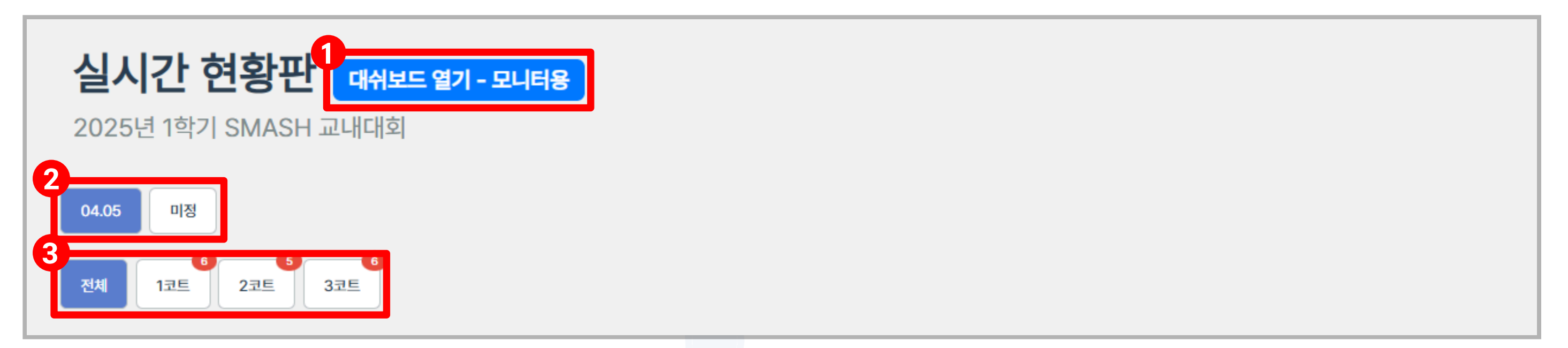

① 대시보드를 열면 각 코트에서 현재 진행 중인 경기와 이후 예정된 세 경기를 확인할 수 있습니다.

② 경기 일자별 현황을 확인할 수 있으며, 배치되지 않은 미정 경기도 확인 가능합니다.

③ 전체 코트의 현황을 한눈에 확인할 수 있으며, 코트별 현황도 개별적으로 확인할 수 있습니다.

2. 진행 탭에서 현재 진행중인 경기를 설정할 수 있습니다.

| : | 진행                               |   |  | ▶ 모든 예정경기 진행 |
|---|----------------------------------|---|--|--------------|
|   | • 경기가 진행중인 행: 클릭하여 결과를 입력할 수 있습니 | 다 |  |              |

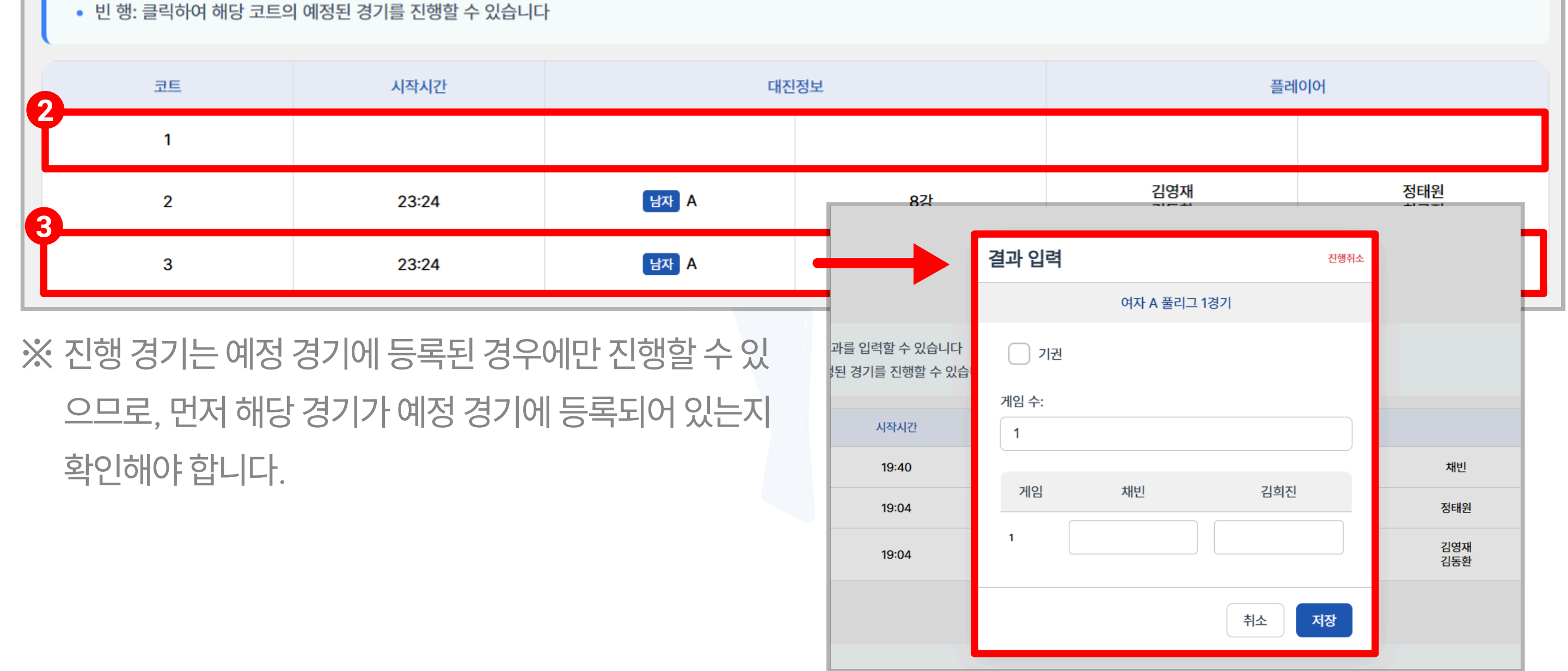

① [모든 예정경기 진행] 버튼을 눌러 비어있는 코트에 예정 된 경기를 진행시킬 수 있습니다.

② 비어있는 행을 클릭해 해당 코트에 예정 된 경기를 진행할 수 있습니다.

③ 경기중인 행을 클릭해 경기 진행을 취소하거나 경기 결과를 입력할 수 있습니다.

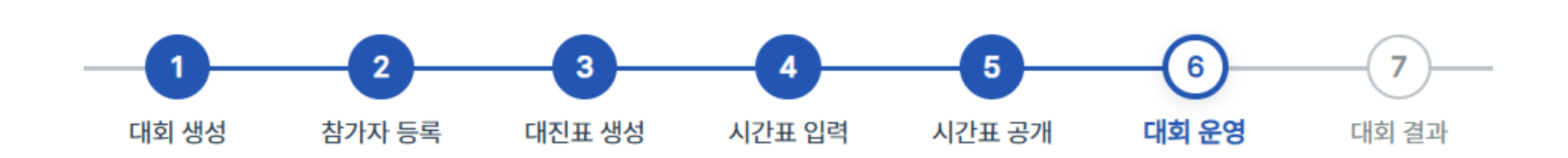

#### STEP 6. 대회 운영

- 예정 탭에서 코트별 예정된 경기를 확인할 수 있습니다. 각 행을 클릭하면 예정 경기를 직접 설정할 수 있습니다.
   예정 경기를 직접 설정하지 않는 경우, 시간표 순서에 따라 자동으로 예정 경기가 배정됩니다.
- 4. 예정 경기를 설정할 때는 비고란의 태그를 반드시 확인해야 합니다.

[연속 경기]: 같은 코트에서 경기를 진행 중인 선수가 예정 경기에도 배정되어 연속으로 경기를 진행하는 경우입니다. 다. 운영에는 문제가 없지만, 선수의 컨디션을 고려해 다른 경기를 우선 배치하는 것이 좋습니다.

[진행중]: 다른 코트에서 경기를 진행 중인 선수가 예정 경기에 배정된 경우입니다. 시간 충돌 가능성이 있으므로 다른 경기를 우선 배치하는 것이 좋습니다.

**[대기중]**: 다른 코트에서 대기 중인 선수가 있는 경기입니다. 원활한 경기 운영을 위해 다른 경기를 우선 배치하는 것이 좋습니다.

| 계정          |      |           |     |     |      |  |  |  |
|-------------|------|-----------|-----|-----|------|--|--|--|
| ● 예정 경기 가이드 |      |           |     |     |      |  |  |  |
| 코트          | 대진   | 정보        | 플레  | 비고  |      |  |  |  |
| 1           | 남자 A | 예선 1조 3경기 | 김동환 | 최규진 | 연속경기 |  |  |  |
| 2           | 여자 A | 풀리그 5경기   | 채빈  | 박예나 | 진행중  |  |  |  |
| 3           | 여자 A | 풀리그 4경기   | 김희진 | 박예나 | 대기중  |  |  |  |

5. 아래와 같이 파란색으로 표시된 경기를 예정 경기로 등록 하는 것을 권장합니다.

| 비고   | 예정       | 코트 | 대진정보            | 참가자1    | 참가자2    |
|------|----------|----|-----------------|---------|---------|
| 연속경기 | 09:30:00 | 2  | 남자 A 복식 4강      | 김영재 김동환 | 백종환 최재용 |
|      | 09:30:00 | 3  | 여자 A 단식 풀리그 2경기 | 박언지     | 박예나     |

6. 미정 경기는 반드시 직접 예정 경기로 등록해야 진행할 수 있습니다.

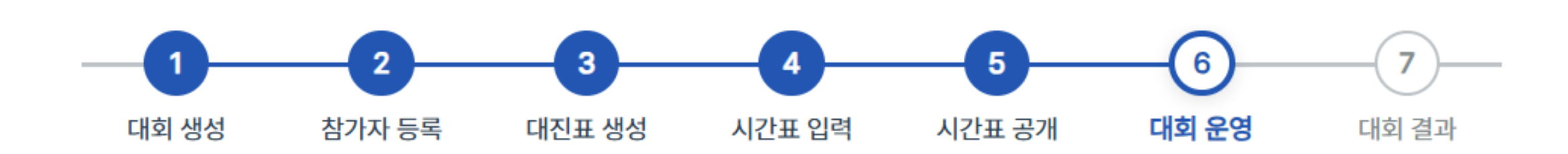

## STEP 6. 대회 운영

 7. 본선 경기는 예선 결과에 따라 진출 선수가 결정되므로 예선 경기가 모두 종료된 후 [경기 결과] → [순위 확정] 버 튼을 클릭해 본선 진출 선수를 확정해야 합니다.

선수가 확정된 이후에만 본선 경기를 진행할 수 있으며 확정 이전에는 진행이 불가능합니다.

| 코트 | 대진   | 정보    | 플러 | ᅨ이어 | 비고 |
|----|------|-------|----|-----|----|
| 1  | 남자 A | 본선 4강 | -  | -   |    |
| 2  | 남자 A | 본선 4강 | -  | -   |    |

#### 플레이어 미확정으로 경기 진행 불가능

| 코트 | 대진정보 |       | 플레이어 |     | 비고 |
|----|------|-------|------|-----|----|
| 1  | 남자 A | 본선 4강 | 정태원  | 김동환 |    |
| 2  | 남자 A | 본선 4강 | 최규진  | 백종환 |    |

#### 남자A 예선 순위 확정 후 본선 진출 선수가 결정 됨 → 경기 진행 가능

8. 전체 탭에서 모든 경기의 상태를 확인할 수 있습니다.

점수가 표시된 칸을 클릭하면 경기 결과를 수정하거나 삭제할 수 있습니다.

전체

• 결과 수정: 수정하려는 경기의 점수칸을 입력하면 결과 수정이 가능합니다

| 모든 일정 🗸 |      |    |            |                   |    |         |  |
|---------|------|----|------------|-------------------|----|---------|--|
| 선수명 검색  |      | ٩  |            |                   |    |         |  |
| 순서      | 대진   | 정보 | 플레         | 1010 <del>1</del> | 코트 | 점수      |  |
| 09:00   | 남자 A | 8강 | 김영재<br>김동환 | 정태원<br>최규진        | 2  | 15 - 14 |  |
|         |      |    |            |                   |    |         |  |

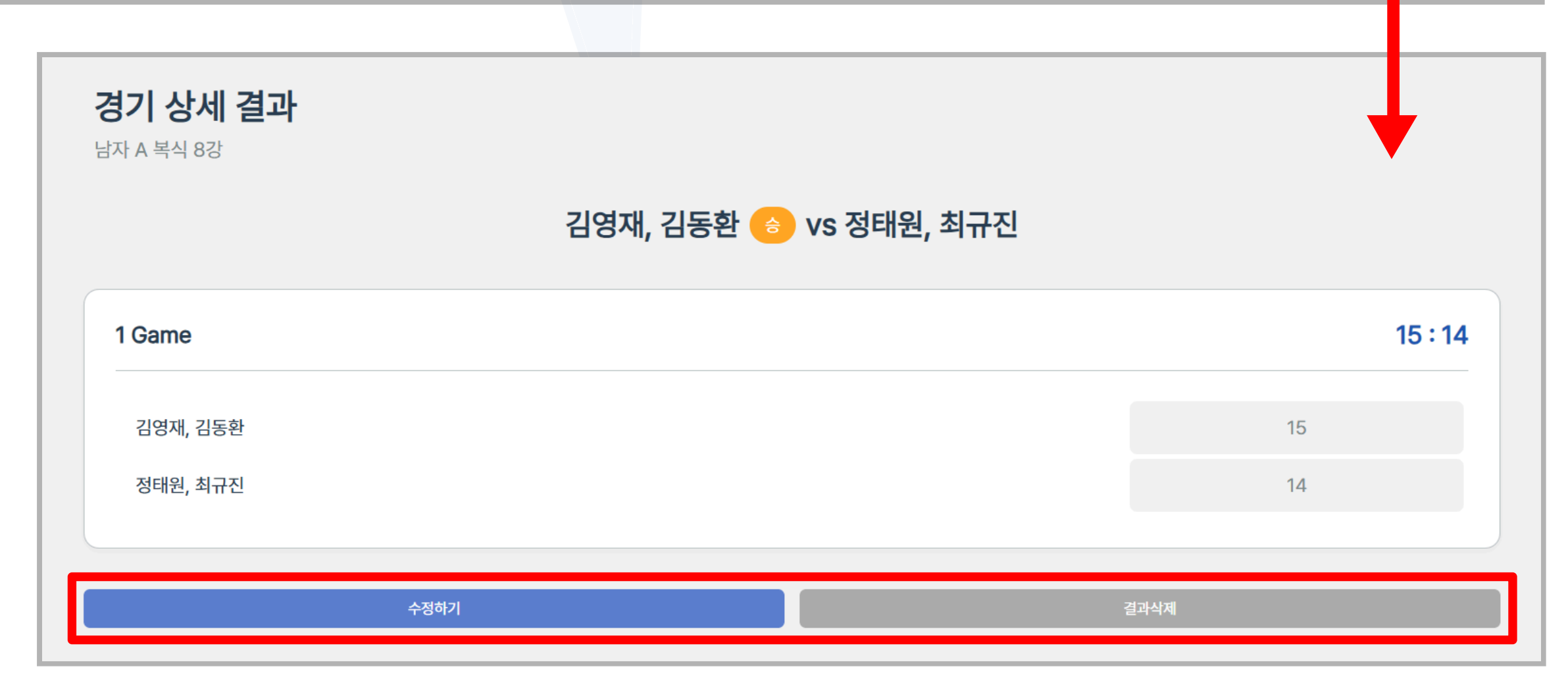

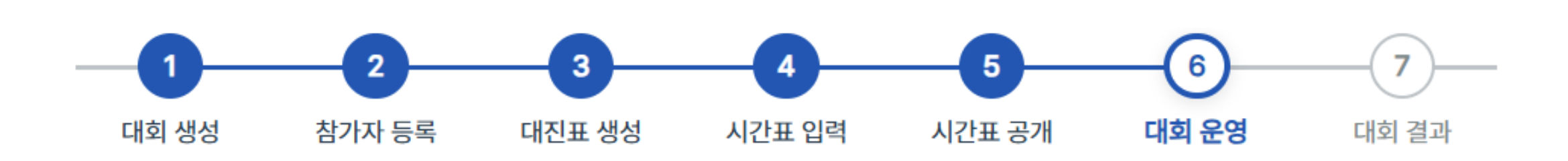

# STEP 7 대회 결과

## STEP 7. 대회 결과

1. [경기 결과] 탭에서 모든 경기의 결과를 확인할 수 있습니다.

| अंग में पि       अंग में         गिर्ग में       गिर्ग में       गिर्ग में       गिर्ग में       गिर्ग में       गिर्ग में         गिर्ग में       गिर्ग में       गिर्ग में       गिर्ग में       गिर्ग में       गिर्ग में       गिर्ग में         गिर्ग में       गिर्ग में       गिर्ग में       गिर्ग में       गिर्ग में       गिर्ग में       गिर्ग में         गिरा में       गिरा में       गिरा में       गिरा में       गिरा में       गिरा में       गिरा में         गिरा में       गिरा में       गिरा में       गिरा में       गिरा में       गिरा में       गिरा में         गिरा में       गिरा में       गिरा में       गिरा में       गिरा में       गिरा में       गिरा में         गिरा में       गिरा में       गिरा में       गिरा में       गिरा में       गिरा में       गिरा में       गिरा में         गिरा में       गिरा में       गिरा में       गिरा में       गिरा में       गिरा में       गिरा में       गिरा में       गिरा में         गिरा में       गिरा में       गिरा में       गिरा में       गिरा में       गिरा में       गिरा में       गिरा में       गिरा में         गिरा में       गिरा में       गिरा में       गिरा में       गिरा में       गिरा में       गिर | ✔ [ 겉 쓰]<br>25년 1학기 SMASH 교내대회 |                      |                           |                                   |              |             |             |               | 경기            | 결과 다운로       |
|----------------------------------------------------------------------------------------------------|--------------------------------|----------------------|---------------------------|-----------------------------------|--------------|-------------|-------------|---------------|---------------|--------------|
| 리고전 순위확장 안내         STA 단식 예선 1조         ····································                                                                                                    | 자 A 단식 🗸                       |                      |                           |                                   |              |             |             |               |               |              |
| 전 전 전 전 전 전 전 전 전 전 전 전 전 전 전 전 전 전 전                                                                                                    | 리그전 순위확정 안내                    |                      |                           |                                   |              |             |             |               |               |              |
| 김영재 (서강대학교)       김동환 (서강대학교)       최규진 (서강대학교)       순위       소       시       시         김영재 (서강대학교)       14-15       13-15       3       0       2       27       30       -3         김동환 (서강대학교)       15-14       1       14-15       14-15       1       1       1       29       29       0         최규진 (서강대학교)       15-13       15-14       1       1       2       0       30       27       30                                                                                                    | <b>:자 A 단식</b> 예선 1조           |                      |                           |                                   |              |             |             |               | Ø f           | 순위 확정        |
| 김영재 (서강대학교)       14-15       13-15       3       0       2       27       30       -33         김동환 (서강대학교)       15-14       1       1       1       29       29       0         최규진 (서강대학교)       15-13       15-14       1       20       30       27       30                                                                                                    |                                |                      |                           |                                   |              |             |             |               |               |              |
| 김동환 (서강대학교)15-1414-1521129290최규진 (서강대학교)15-1315-1412030273                                                                                                    |                                | 김영재 (서강대학교)          | 김동환 <mark>(</mark> 서강대학교) | 최규진 <mark>(</mark> 서강대학교)         | 순위           | 승           | 패           | 득             | 실             | 차            |
| 최규진 (서강대학교) 15-13 15-14 1 2 0 30 27 3                                                                                                    | <mark>김영재 (서</mark> 강대학교)      | 김영재 (서강대학교)          | 김동환 (서강대학교)<br>14 - 15    | 최규진 (서강대학교)<br>13 - 15            | 순위<br>3      | 승<br>0      | 패<br>2      | 득<br>27       | 실<br>30       | 차<br>-3      |
|                                                                                                    | 김영재 (서강대학교)<br>김동환 (서강대학교)     | 김영재 (서강대학교)<br>15-14 | 김동환 (서강대학교)<br>14 - 15    | 최규진 (서강대학교)<br>13 - 15<br>14 - 15 | 순위<br>3<br>2 | 승<br>0<br>1 | 패<br>2<br>1 | 득<br>27<br>29 | 실<br>30<br>29 | 차<br>-3<br>0 |

※ [경기결과 다운로드] 버튼을 통해 모든 경기 결과를 엑셀 파일로 다운로드할 수 있습니다.

- 2. 예선과 본선이 구분된 부문의 경우, 예선 경기가 모두 종료된 후 결과표의 [순위 확정] 버튼을 눌러야 본선 토너먼 트 대진표에 반영됩니다.
- 리그전의 순위는 자동으로 계산되지만 반드시 순위가 정확한지 확인해야 하며, 수정이 필요한 경우 순위 칸을 클릭 해 직접 수정할 수 있습니다.

| 여자 A 단식 풀리그 |                  |            |                           |           |    | al : | 순위 확경 | R<br>R |    |   |  |
|-------------|------------------|------------|---------------------------|-----------|----|------|-------|--------|----|---|--|
|             | <u>채빈 (스포타임)</u> | 김희진 (이포스팀) | 박언지 <mark>(</mark> 서강대학교) | 박예나 (아레스) | 순위 | 승이   | 패     | 득      | 실  | 차 |  |
| 채빈 (스포타임)   |                  | 15 - 14    | 15 - 14                   | 15 - 14   | 1  | 3    | 0     | 45     | 42 | 3 |  |

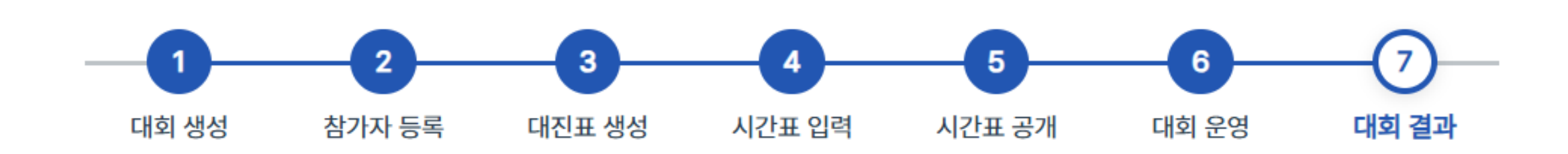